# Лабораторная работа Установка Linux-based операционной системы (Lubuntu)

# <u>Убедится что на рабочем месте установлено ПО для виртуализации ОС. Например</u> <u>Oracle VirtualBox</u>

# <u> Подготовка к работе – скопировать на жесткий диск ISO образ дистрибутива</u> <u>операционной системы lubuntu</u>

### <u>Задание №1</u>

Запустить Oracle VirtualBox и создать виртуальную машину соответствующую системным требованиям используемой ОС и возможностям host системы В отчет: записать настройки виртуальной машины

### <u>Задание №2</u>

Запустить виртуальную машину и указать скопированный дистрибутив в качестве источника для установки ОС.

Если виртуальная машина не запросила источник ОС:

Нажать «Устройства»-> «Приводы оптических дисков» -> «Выбрать образ оптического диска» в главном меню

Указать файл образа

Перезапустить виртуальную машину и на первом экране запуска нажать F12

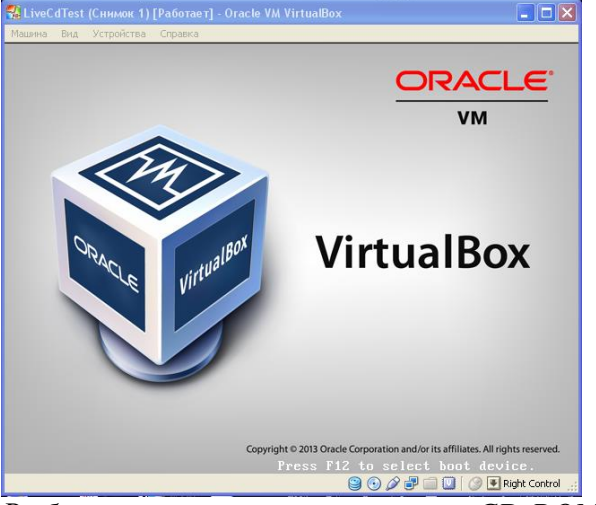

Выбрать загрузку с виртуального CD-ROM нажав «С»

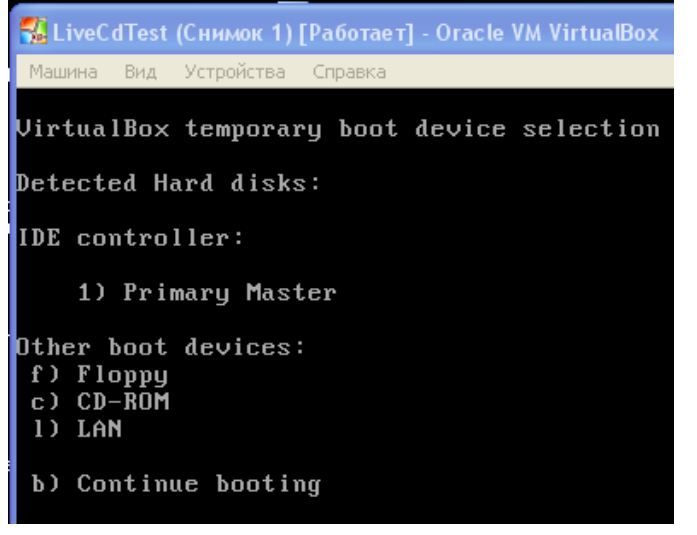

Техническое обслуживание СВТ

#### Задание №3

Выбрать язык установки - Английский Запустить установку выбрав Install в соответствующем окне

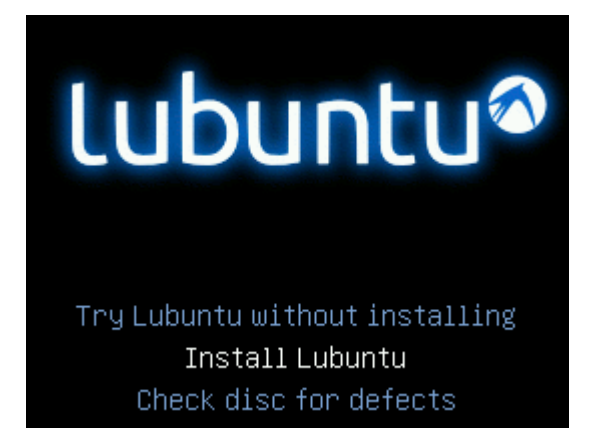

Затем рекомендуется отказаться от установки third-party software

| <b>«</b>     | has at least 4.1 GB available drive space                                                                                                    |
|--------------|----------------------------------------------------------------------------------------------------|
| 1            | is plugged in to a power source                                                                                                    |
| 1            | is connected to the Internet                                                                                                    |
| Do           | wnload updates while installing                                                                                                    |
| ubun<br>ardw | tu uses third-party software to display Flash, MP3 and other media, and to work with some wireless<br>are. Some of this software is closed-source. The software is subject to the license terms included<br>are software's documentation. |
| ith th       | c sortware s occumentation.                                                                                                    |

Перед установкой нужно самостоятельно разбить жесткий диск на 2 части, поэтому нужно при выборе варианта установки выбрать **Something else** 

Техническое обслуживание СВТ

| 2       | Install                                                                                                    |          |
|---------|----------------------------------------------------------------------------------------------------|----------|
| Inst    | allation type                                                                                                    |          |
| This co | omputer currently has no detected operating systems. What would you like to do?                                                                   |          |
| 0       | Erase disk and install Lubuntu<br>Warning: This will delete any files on the disk.                                                                |          |
|         | Encrypt the new Ubuntu installation for security<br>You will choose a security key in the next step.                                              |          |
|         | Use LVM with the new Ubuntu installation<br>This will set up Logical Volume Management. It allows taking snapshots and easier partition resizing. |          |
| 0       | Something else                                                                                                    |          |
|         | You can create or resize partitions yourself, or choose multiple partitions for Lubuntu.                                                          |          |
|         |                                                                                                    |          |
|         | [→Quit < Back                                                                                                    | Continue |

При определении разделов диска нужно создать новую таблицу разделов и затем создать два раздела:

корневой раздел - ext3 с точкой монтирования "/"

SWAP раздел для виртуальной памяти – файловая система swap, объем 512-1024 Мб

|                    |                                     |              | Instal    |          |                 |     | _       | _ D X   |
|--------------------|-------------------------------------|--------------|-----------|----------|-----------------|-----|---------|---------|
| Installatio        | n type                              |              |           |          |                 |     |         |         |
| free space 22.0 GB |                                     |              |           |          |                 |     |         |         |
| Device Type        | Mount point                         | Format?      | Size      | Used     | System          |     |         |         |
| /dev/sda           |                                     |              |           |          |                 |     |         |         |
| free space         |                                     | 2            | 2021 M    | 3        |                 |     |         |         |
|                    |                                     | Cr           | eate part | ition    |                 |     |         |         |
|                    |                                     | 5            | Size:     | 2021     | + мв            |     |         |         |
|                    | Type for th                         | e new partit | ion: 👩    | Primary  |                 |     |         |         |
|                    |                                     |              | 0         | Logical  |                 |     |         | _       |
| + — Change         | Location for th                     | e new partit | ion: 💿    | Beginnir | g of this space |     | n Table | Revert  |
| Device for boot lo |                                     |              | 0         | End of t | his space       |     |         |         |
| /dev/sda ATA V     | Use as: Ext4 journaling file system |              |           |          |                 | -   |         |         |
|                    |                                     |              |           | ,        |                 |     |         |         |
|                    |                                     | Mount po     | oint: /   |          | •               |     | Inst    | all Now |
|                    |                                     |              |           |          | X Cancel        | /ок |         |         |
|                    |                                     | •            | •••       |          |                 |     | -       |         |

Продолжить установку системы В отчет: Скриншот менеджера разделов после создания разделов.

### <u>Задание №5</u>

В процессе установки задать имя машины (hostname), логин и пароль. Пароль заданный на этом этапе – станет паролем суперпользователя

В качестве hostname используйте ваши инициалы и фамилию. Например для студента «Иванов Констанин» - hostname= IvanovK

# В процессе установки задать имя машины, логин и пароль. Пароль заданный на этом этапе – станет паролем суперпользователя

# <u>Задание №6</u>

Проверить результат установки:

Проверить версию ОС (**uname -a**)

Проверить список пользователей (**whoami**) и hostname (**uname -n** или **hostname**) системы В отчет: Скриншоты с данными о версии системы, пользователях, hostname

# <u>Окончание работы – сделать снимок (snapshot) виртуальной машины средствами</u> <u>VirtualBox</u>

# Защита работы:

Для успешной защиты данной работы необходимо:

- Знать способы запуска установки ОС Windows и Ubuntu
- Знать этапы подготовки к установке и установки ОС Windows и Ubuntu
- Знать значение всех настроек в диалоговых окнах установки
- Уметь определять и исправлять ошибки установки